## Downloading and Applying an EcuTek License

In this tutorial, I will detail the proper method of downloading and applying an EcuTek license to the ECU in your vehicle. This procedure is required on *any* vehicle intending to run an EcuTek tune that does *not* contain a prior EcuTek license.

1. Our first step is to make sure the EcuTek ProECU software is open and ready to use. Then, select the "Help" tab and go to "EcuTek Update..." as shown in **Figure A** below.

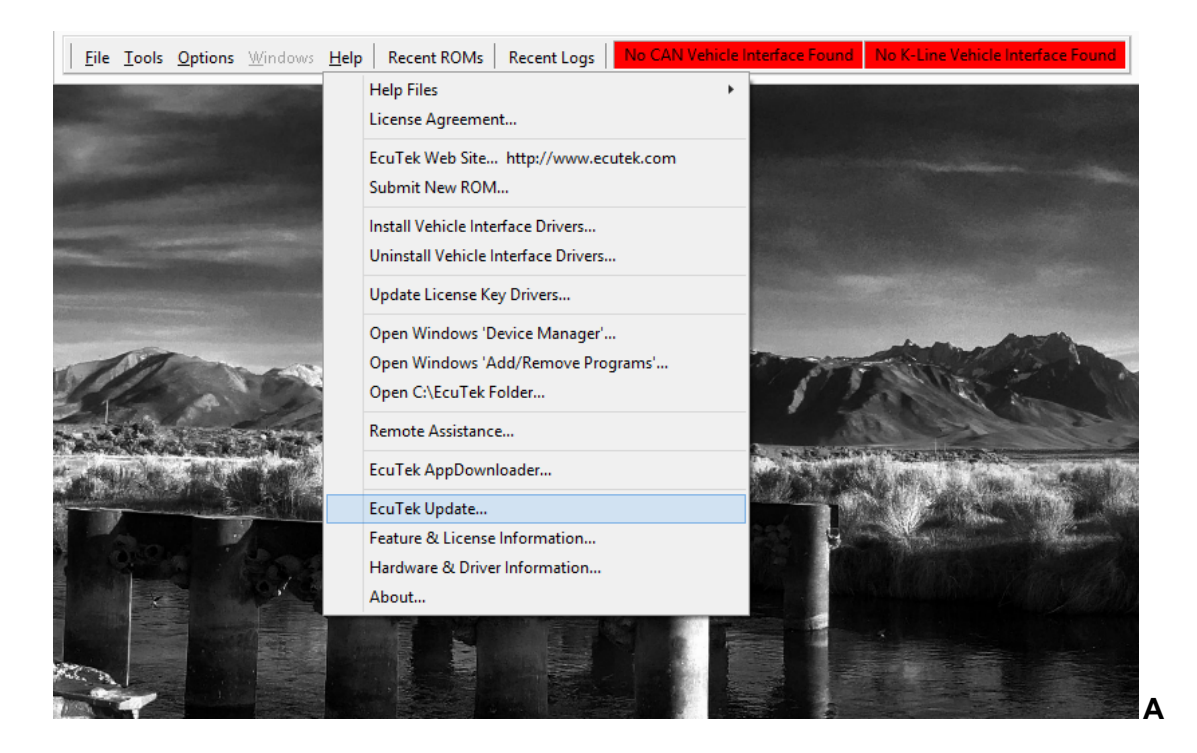

2. Next, after selecting EcuTek update, theProECU software will open a dialogue as shown below in **Figure B**. This will automatically download any available license updates. When prompted to download any additional ROM files, if applicable, this step may be skipped by clicking "Cancel".

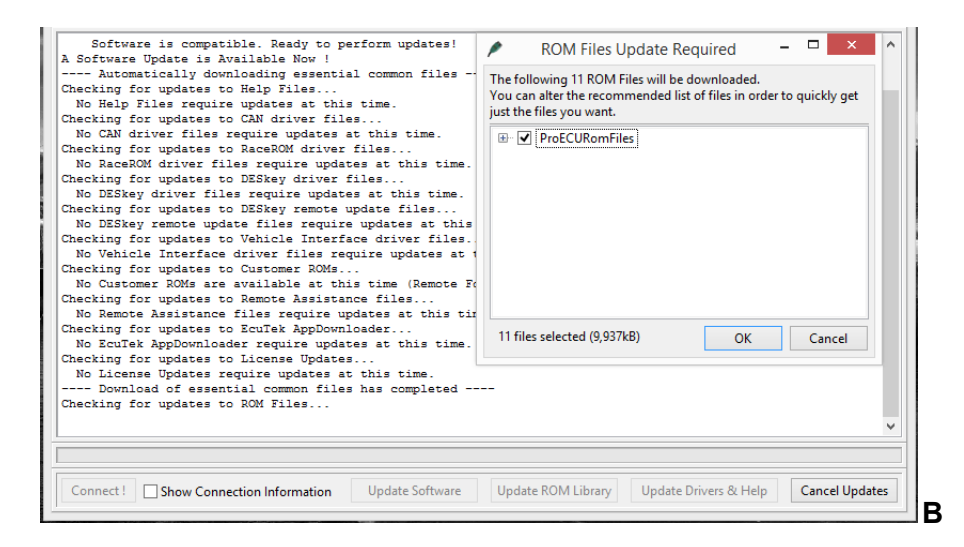

3. Now it is time to apply the license update. Under "Options", select "Apply License Update" as shown in **Figure C**. This will open a separate window, which in most cases

will only have one option from which to choose. If you have multiple options, as shown in **Figure D** below, choose the most recent file update. Then, select "Open".

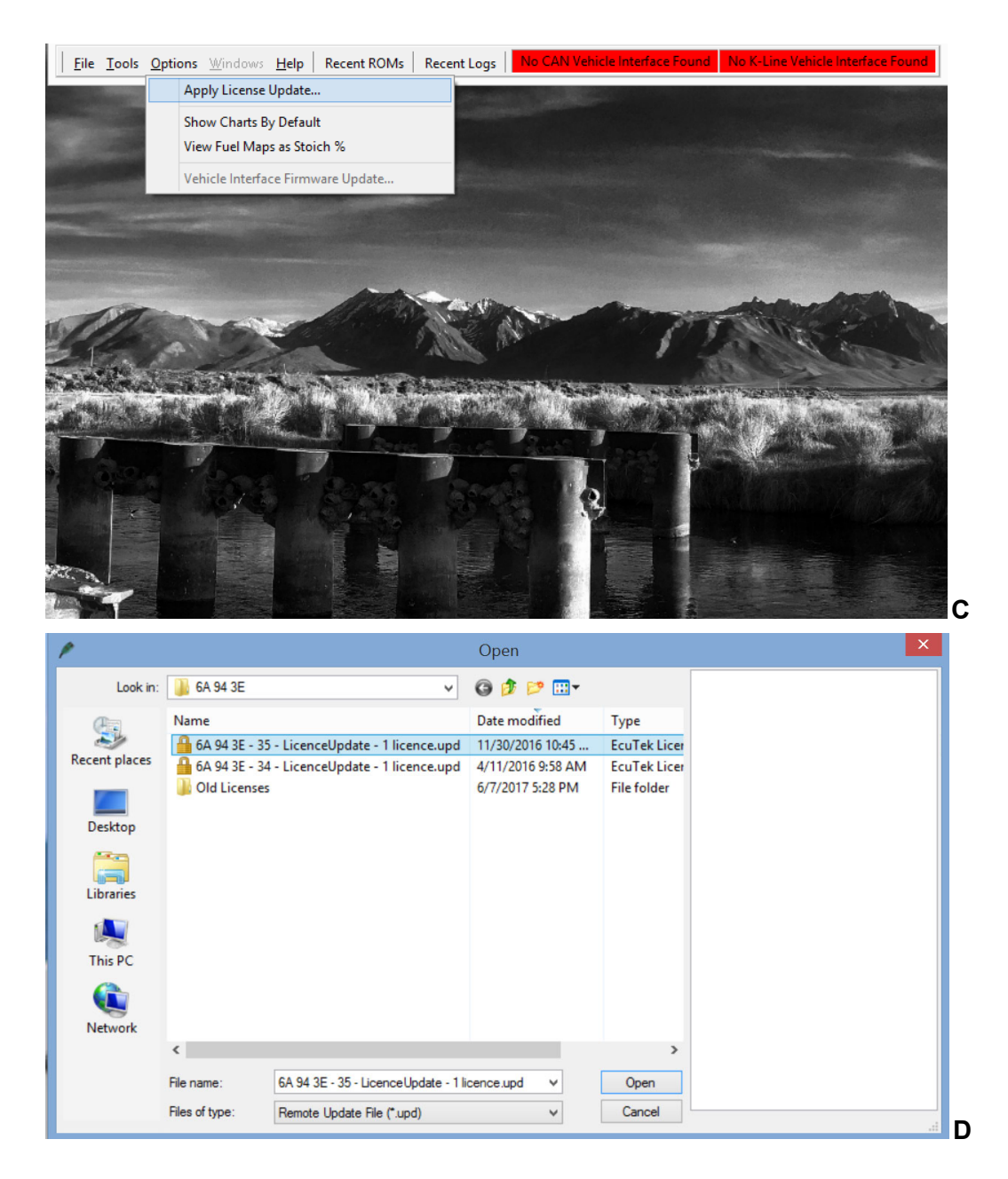

4. To verify that the License Update has been applied, open the folder labeled "Feature & License Information" under the "Help" tab as shown in **Figure E**. Under the first tab, labeled "EcuTek Software Licensing", the dialogue box labeled "Remaining Flash Licenses" should show a count of one or more. In **Figure F**, this box shows zero because I have not recently applied any license updates to my particular version of the software.

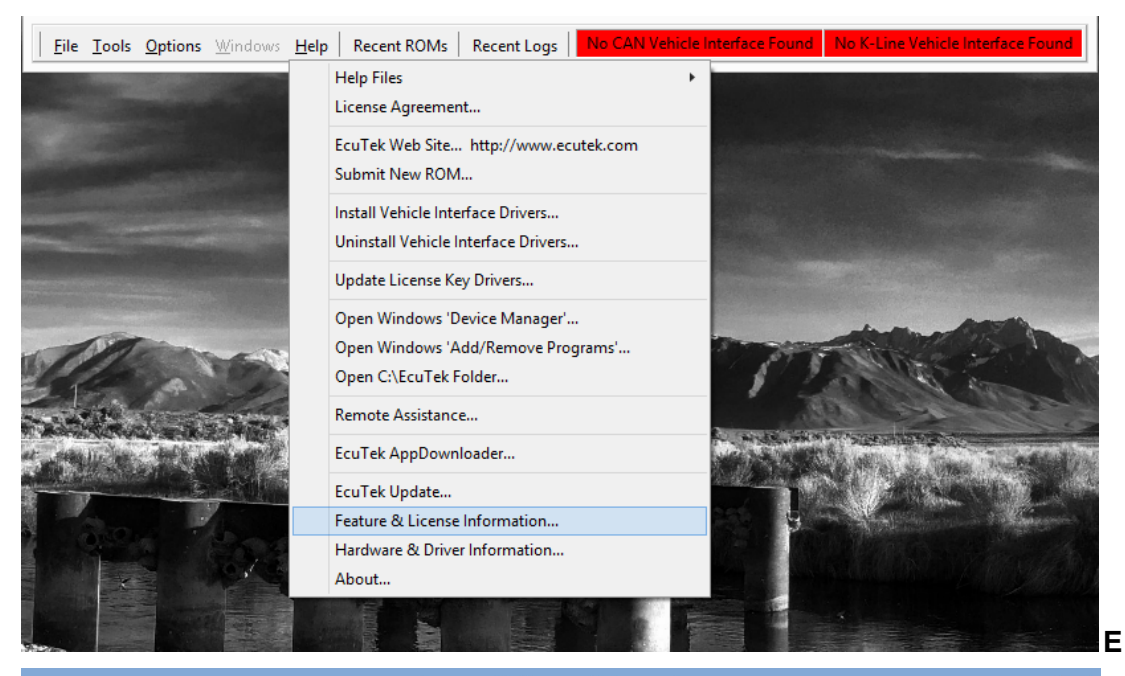

| Feature & License Information                                                                                                    |                           |                                        |    |
|----------------------------------------------------------------------------------------------------|---------------------------|----------------------------------------|----|
| EcuTek Software Licensing                                                                                                    | 456 Supported Tuning ECUs | System Information                     |    |
| Software License Information Software Features                                                                                                    |                           |                                        |    |
| License Key (Dongle) ID                                                                                                    | 6A 94 3E                  | Subaru K-Line 2002                     | ^  |
| Registration Code                                                                                                    | 123 835 999               | Subaru K-Line 99<br>Subaru K-Line 2004 |    |
| Remaining Flash Licenses                                                                                                    | 1                         |                                        | ~  |
| Software Version Informati                                                                                                    | on                        |                                        |    |
| Software Version Information   Developer: EcuTek Technologies Limited   Product: ProECU   Description: EcuTek ProECU Software   Version: 1.0.0.24593   Copyright EcuTek Technologies Limited 2017   SvnRevisionDate: 2017/01/05 10:40:20   BuildDate: 27 Jan 17 00:23:20   BuildType: Release   SubaruDiags Database Version: 859   SubaruDiags ECUS: 743   DensoECU EcUS: 320   MitsubishiECU Database Version: 0 0   MitsubishiECU ECUS: 0 |                           |                                        | ▲  |
|                                                                                                    |                           |                                        | ОК |

5. If your remaining flash license dialogue reflects that the license has been downloaded and applied, this process is now complete and you may move on to reflashing the ECU with your supplied EcuTek tune.